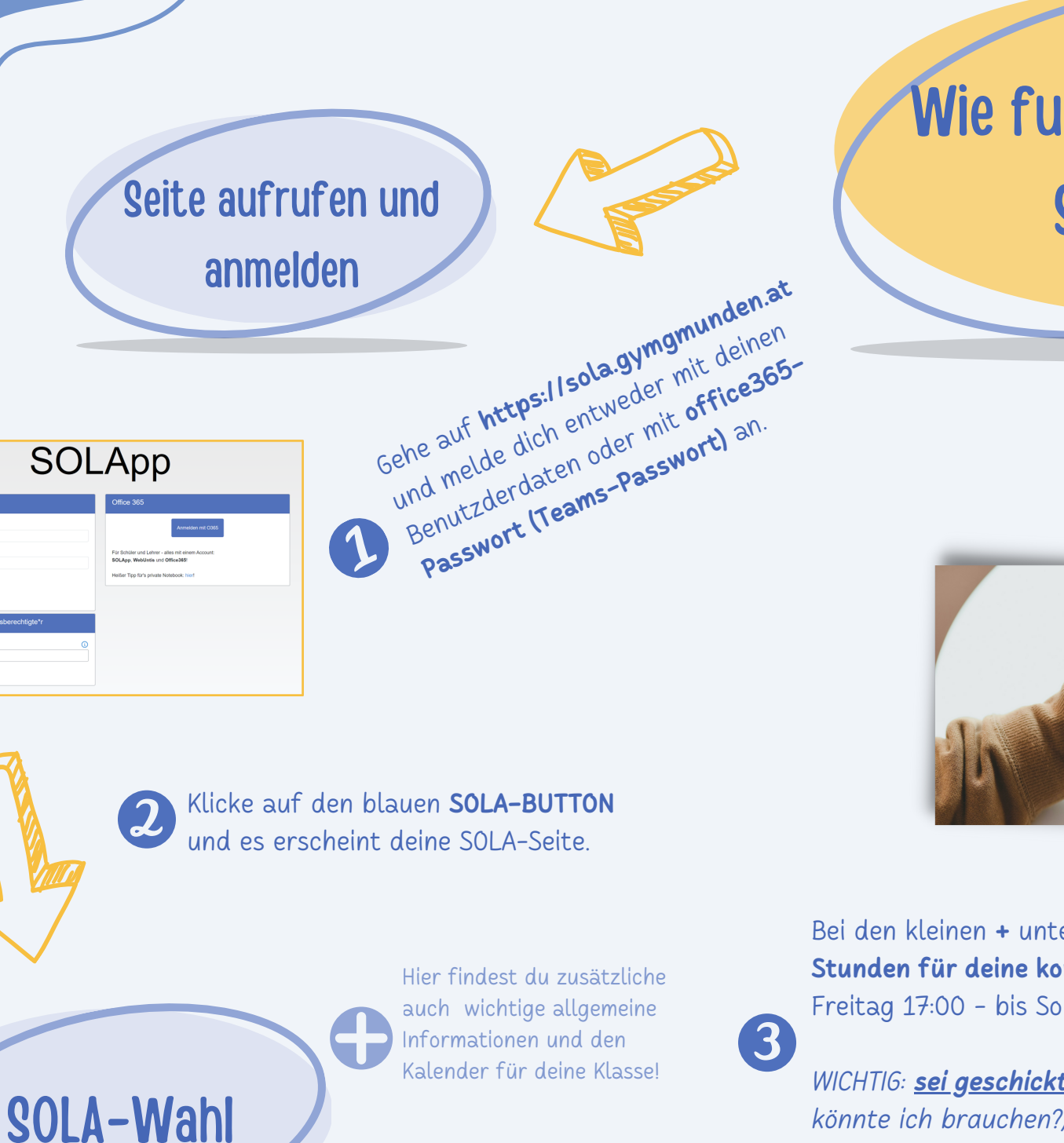

Hallo Lena!

vor 1 Tag

Bibliothek

## Wie funktioniert meine **SOLA-APP?**

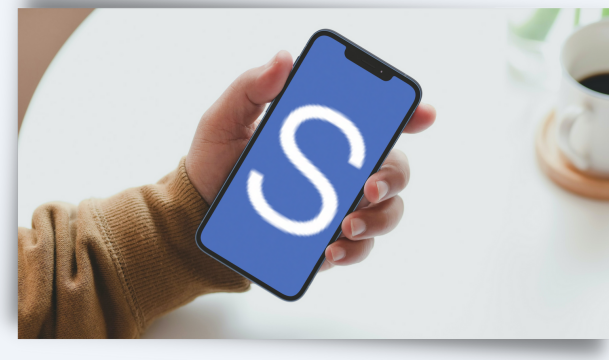

Bei den kleinen + unter Wahl kannst du die SOLA-Stunden für deine kommende Woche buchen. (ab Freitag 17:00 - bis Sonntag 24:00)

WICHTIG: <u>sei geschickt</u> (Welchen Lehrer/Welches Fach könnte ich brauchen?) bei der Wahl und vergiss nicht zu buchen!

| Aktuell im SOL/<br>P1.1<br>P1.2<br>P1.3<br>P1.4<br>P1.5                                                                                                    | A-Jahr:<br>P2.1<br>P2.2<br>P2.3<br>P2.4<br>P2.5 | P3.1<br>P3.2<br>P3.3<br>P3.4<br>P3.5 | P4.1<br>P4.2<br>P4.3<br>P4.4<br>P4.5 | P5.1<br>P5.2<br>P5.3<br>P5.4<br>P5.5 | P6.1<br>P6.2<br>P6.3<br>P6.4<br>P6.5 | P7.1<br>P7.2<br>P7.3<br>P7.4<br>P7.5 | P8.1<br>P8.2<br>P8.3<br>P8.4<br>P8.5 |  |
|----------------------------------------------------------------------------------------------------|-------------------------------------------------|--------------------------------------|--------------------------------------|--------------------------------------|--------------------------------------|--------------------------------------|--------------------------------------|--|
| Deine SOLA-Stunden 05.12 09.12.2022                                                                                                    |                                                 |                                      |                                      |                                      |                                      |                                      |                                      |  |
| Tipp! SOLA-Stunden, die mit dem grünen Plus 🕂 gekennzeichnet sind, MUSST du wählen. Das graue Plus 🖧 zeigt dir, dass du diese SOLA-Stunde wählen KANNST (z.B. falls du noch ein Turn-SOLA brauchst). |                                                 |                                      |                                      |                                      |                                      |                                      |                                      |  |
| Tag                                                                                                    | Stunde                                          | Leh                                  | rer                                  | Raum                                 | Info                                 | Wahl                                 |                                      |  |
| Do                                                                                                    | 5. UE                                           |                                      |                                      |                                      |                                      | 4-                                   |                                      |  |
| Fr                                                                                                    | 6. UE                                           |                                      |                                      |                                      |                                      | ÷                                    |                                      |  |

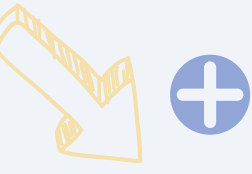

Direkt unter "Hallo" kannst du die jeweiligen Wochen des SOLA-Jahres auswählen, solltest du etwas von vergangenen Wochen wissen wollen!

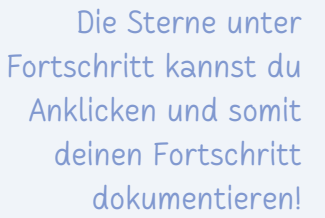

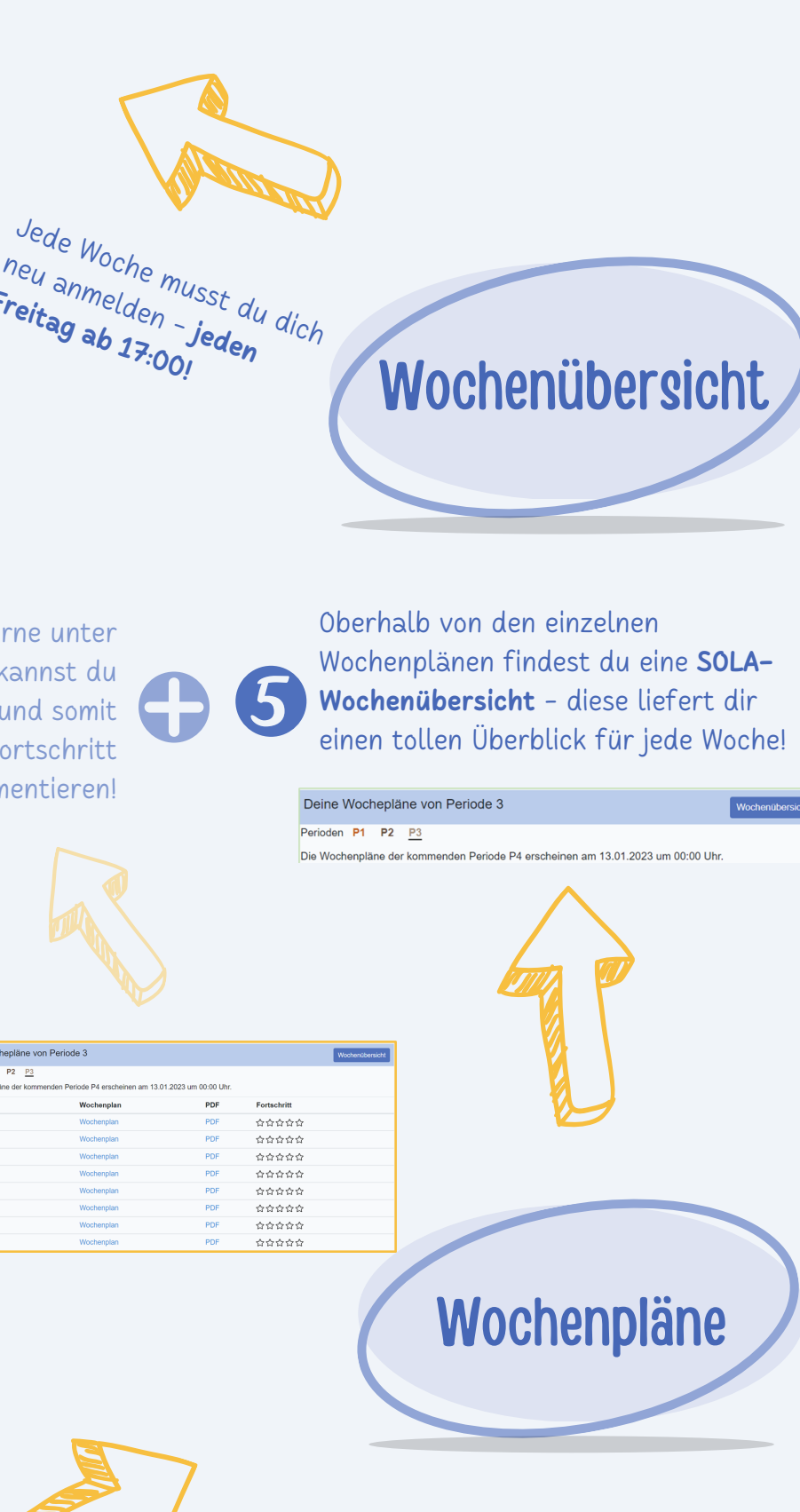

| Deine Wocheplär     | ne von Periode 3                       |
|---------------------|----------------------------------------|
| Perioden P1 P2      | <u>P3</u>                              |
| Die Wochenpläne der | kommenden Periode P4 erscheinen am 13. |
| Fach                | Wochenplan                             |
| BIU (JAW)           | Wochenplan                             |
| BSPK (DAC)          | Wochenplan                             |
| BSPK (JAW)          | Wochenplan                             |
| BSPM (HEA)          | Wochenplan                             |
| D (PAW)             | Wochenplan                             |
| E (SCN)             | Wochenplan                             |
| E (GIT)             | Wochenplan                             |
| E (MUI)             | Wochenplan                             |

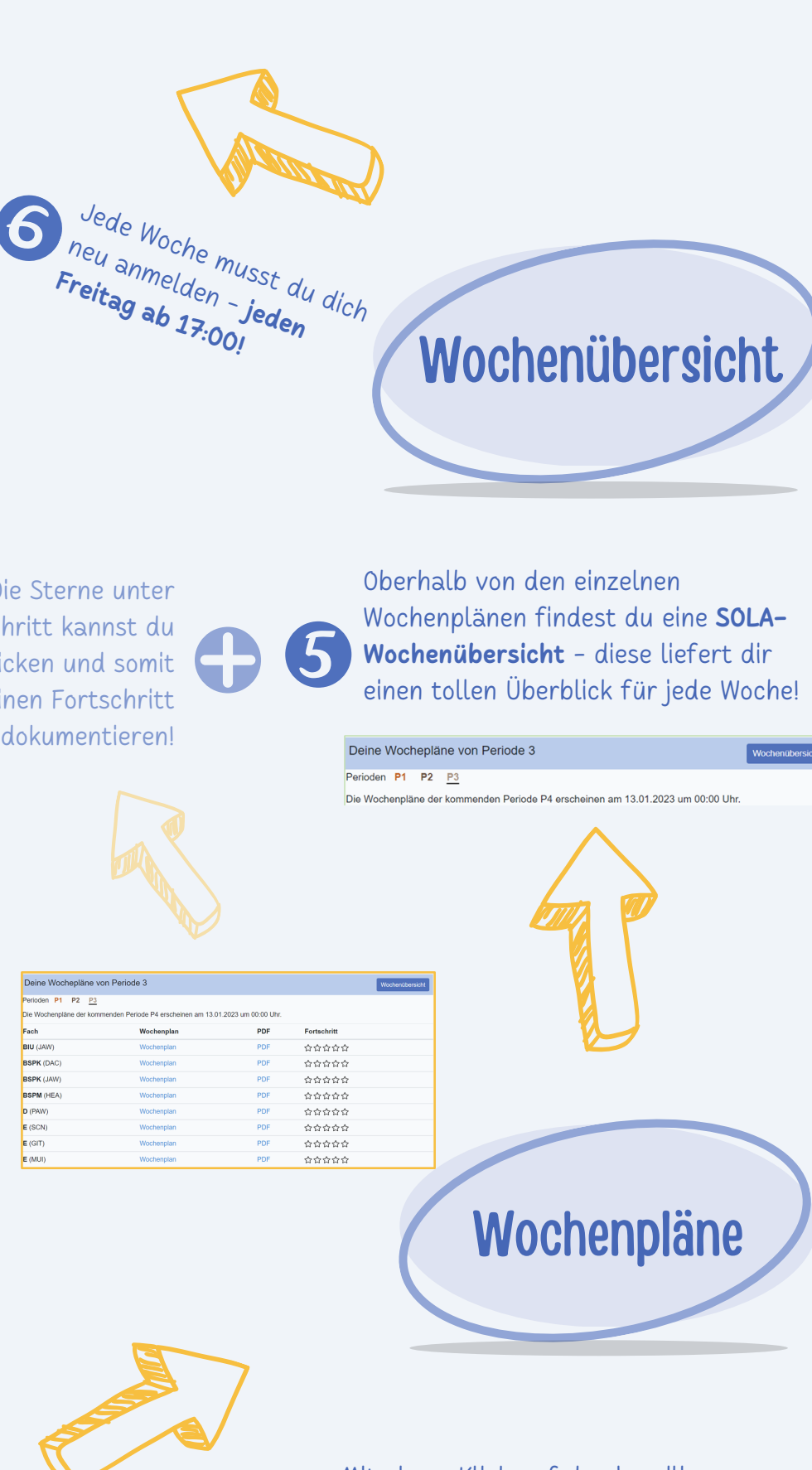

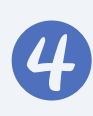

Mit einem Klick auf den jeweiligen Wochenplan, kannst du diese für alle Fächer einsehen oder als PDF ausdrucken!

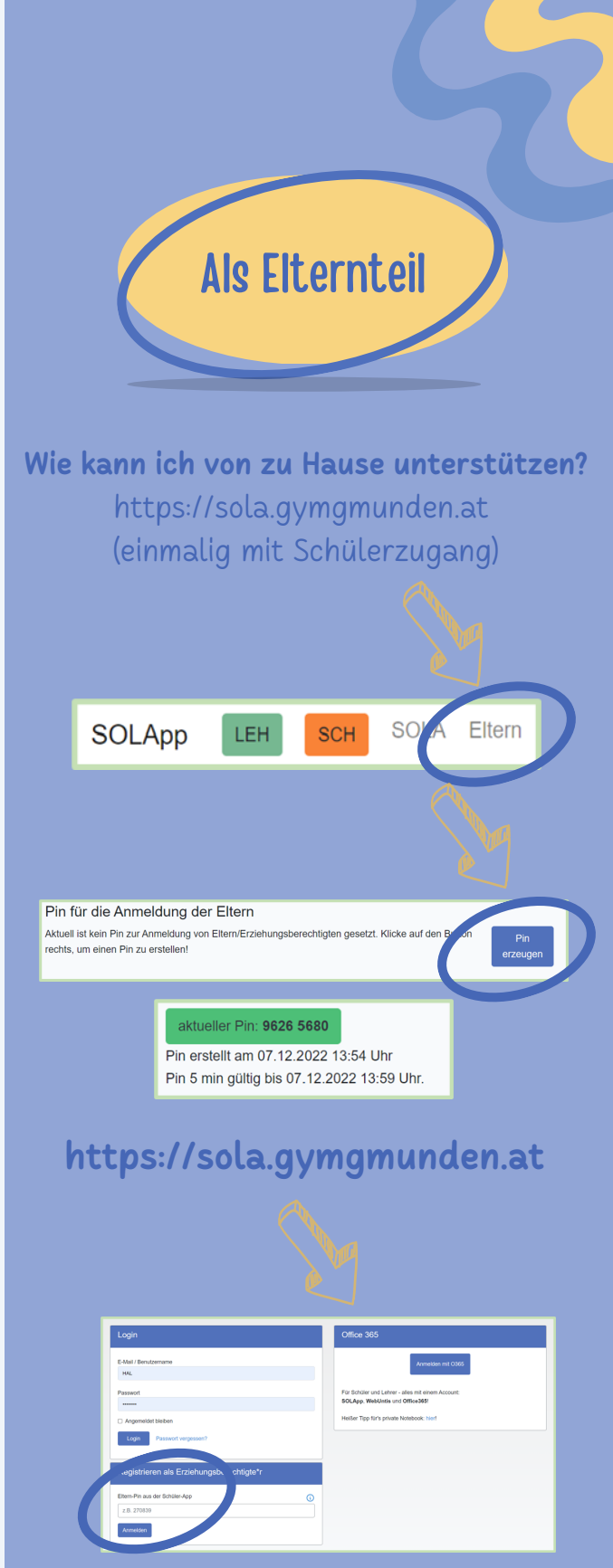

Wenn sie den **Pin hier** eingegeben haben, haben sie ihren eigenen Zugang zu den SOLA-Plänen ihres Kindes und den wichtigsten Infos und **Terminen** unserer Schule!